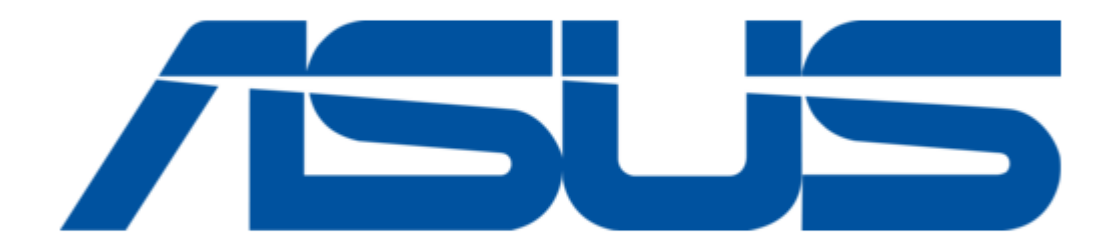

## Asus PATHFINDER Quick Start Manual

| 15<br>16   |  |  |
|------------|--|--|
| PAGE     1 |  |  |

Bookmarks

•

Download this manual

Quick Links

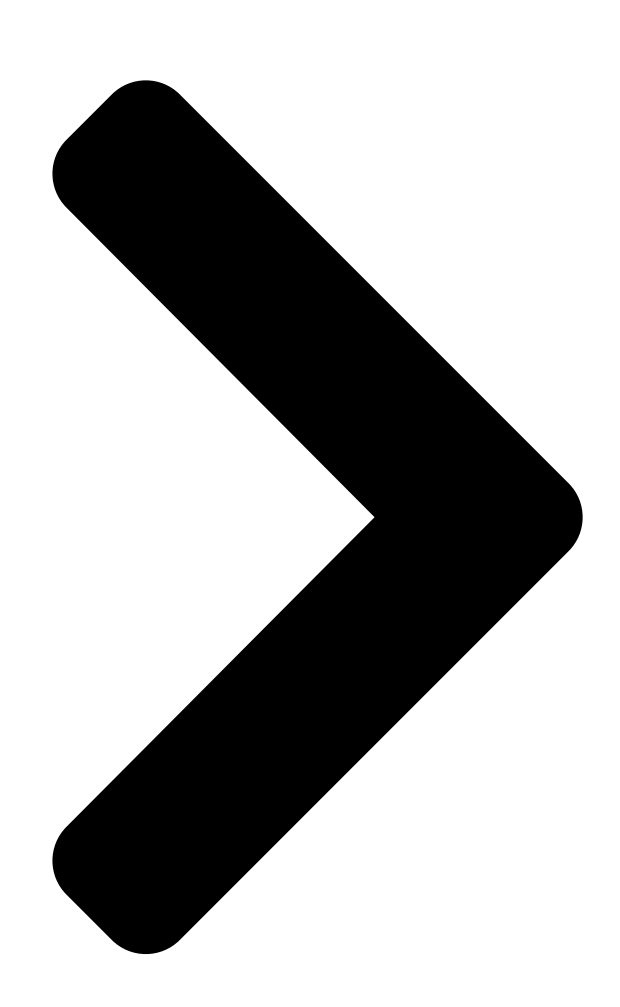

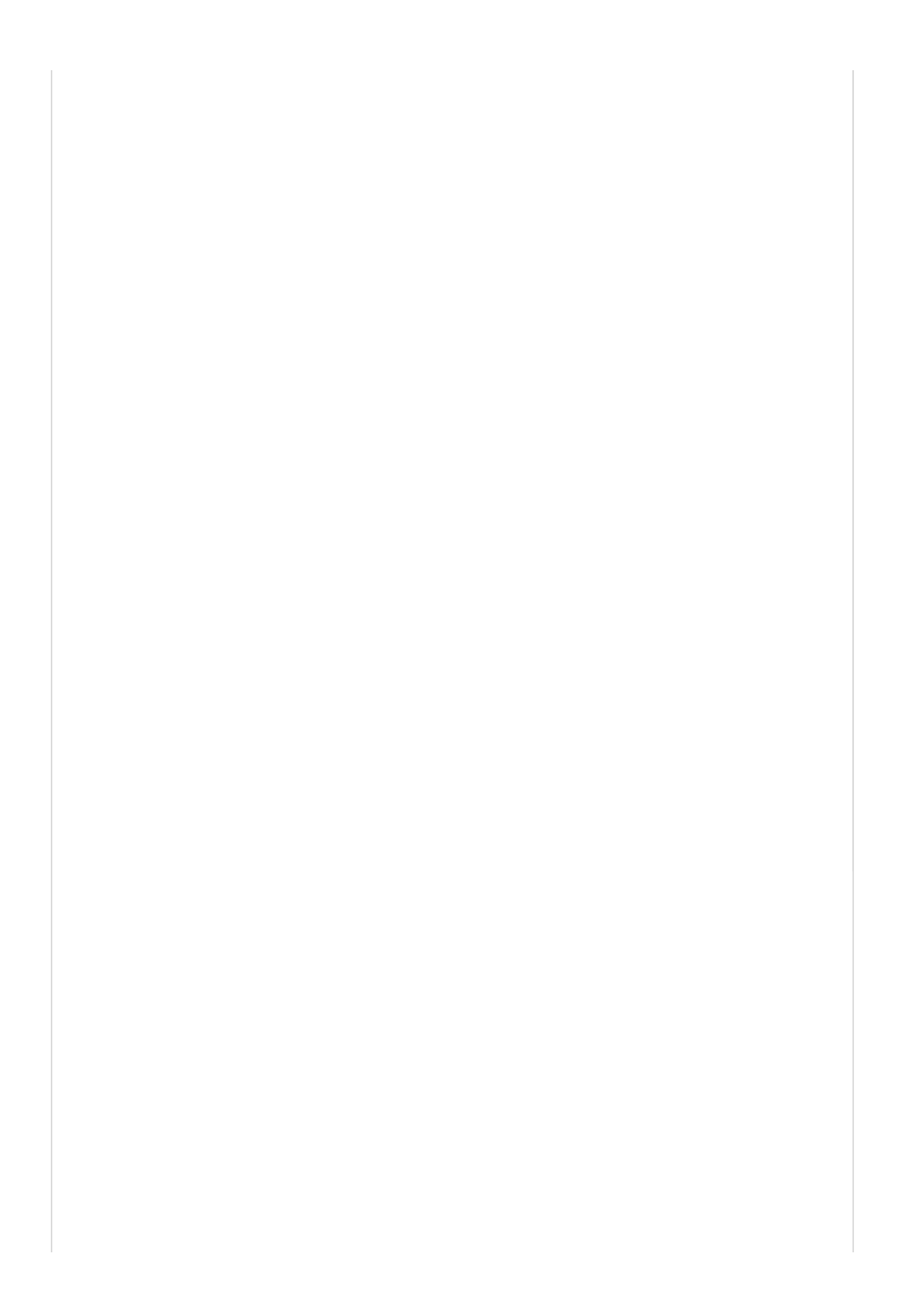

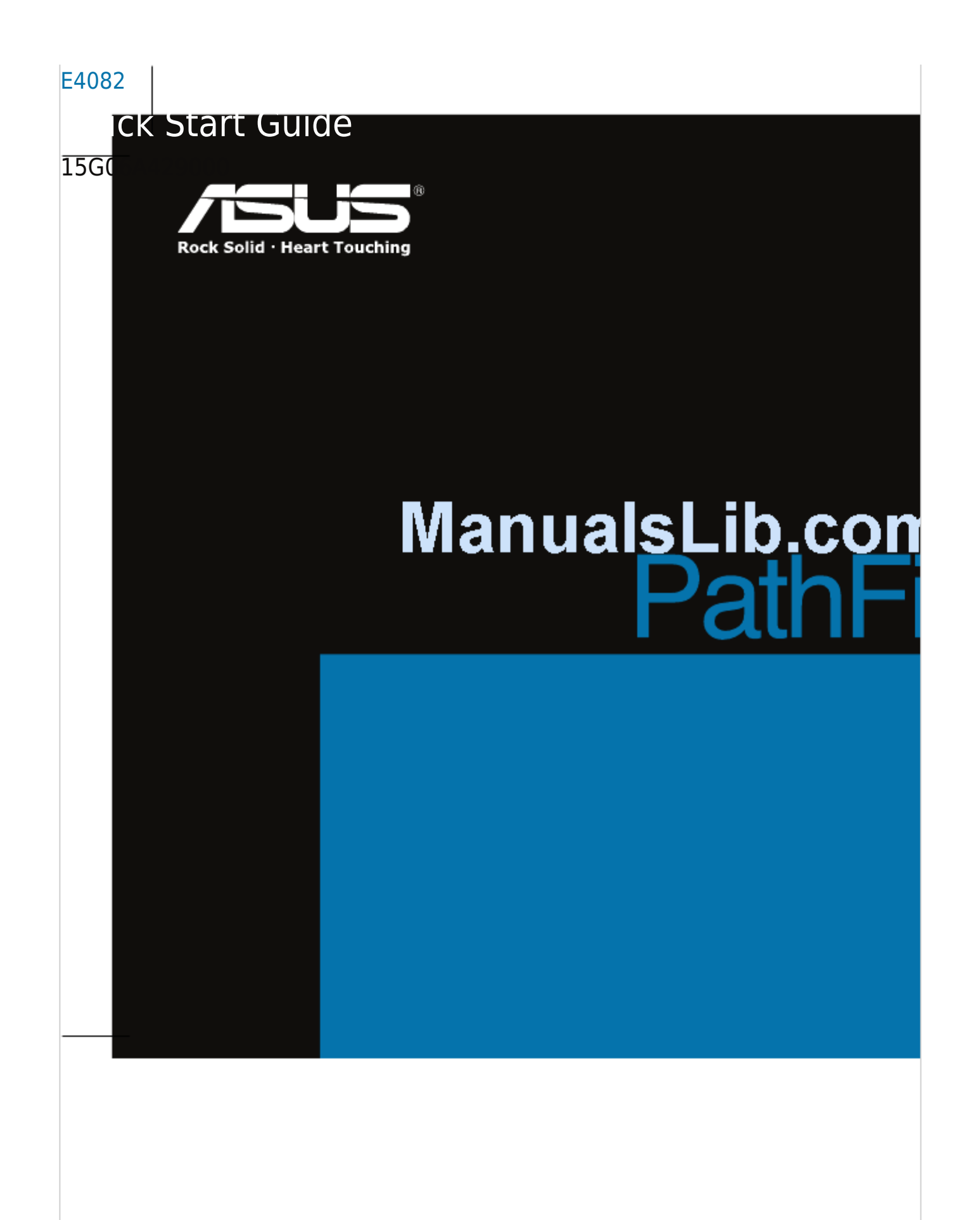

Next Page

## **Related Manuals for Asus PATHFINDER**

GPS Asus R300 User Manual Portable navigation device (89 pages) GPS Asus R300 User Manual Asus r300 english user manual (72 pages) GPS Asus R300 User Manual Portable navigation device (192 pages) GPS Asus R600 Ouick Start Manual Portable navigation device (10 pages) GPS Asus R600 User Manual Portable navigation device (109 pages) GPS Asus GPS-BT100 Quick Start Manual Asus gps-bt100 gps receiver with bluetooth guick start guide (11 pages) GPS Asus S102 - Automotive GPS Receiver User Manual Automotive gps receiver (51 pages) GPS Asus R700 User Manual User manual (10 pages) GPS Asus R700 Quick Start Manual Asus r700: quick start (16 pages) GPS Asus R300 Quick Start Manual Asus pnd r300 qsg in english version (17 pages) GPS Asus R300 Quick Start Manual Information about navigation map usage (4 pages)

## Summary of Contents for Asus PATHFINDER

Page 1 E4082 Quick Start Guide 15G06A429000...

Page 2 Getting the PathFinder ready 1. Connect the car charger to the R710(t)/R800 cradle. 2. Connect the Mini USB cable of the PathFinder to the Mini USB port of the R710(t)/R800 cradle. 3. After fixing the PathFinder's position on the dashboard, switch the PathFinder and R710(t)/R800 on, then. from the main menu of R710(t)/R800, tap Settings > PathFinder > LED Testing. 4. You will find a projection area on your windshield. 5. Clean the projection area with a clean cloth. 6. Spray a thin layer of clean water on the projection area. Note: T o prevent the dashboard from getting damp, DO NOT spray too much water onto the windshield and use a piece of dry cloth to cover the dashboard. 7. Peel off the reflection film (grey) from the backside film (achromatic). 8. Carefully paste the reflection film on the projection area. 9. Remove the bubbles between the reflection film and the windshield to ensure they are tightly adhered. Using the reflection film applicator, gently move its edge on the reflection film to remove the bubbles.

**Page 3** 10. Wipe off the excess water around the reflection layer film. Note: Repasting the reflection film more than once degrades its adhering quality. 11. One side of the velcro fastener is preattached to the plate of the PathFinder. Attach the other side of the velcro fastener to your vehicle's dashboard. Press firmly to ensure that the PathFinder is firmly attached to the dashboard. Using the PathFinder 1. Turn on the PathFinder and R710(t)/R800 Navigator. From the main menu, tap Navigation > Route. When route setup is completed, tap Start Navigating. The PathFinder displays direction, distance/ speed information, and the camera alarm icon on the projection area on the windshield. Note: I f you want to change the PathFinder.

Page 4 Configuring the PathFinder settings To set the PathFinder: From the main screen, tap Settings > PathFinder. 2. Tap the item you want to configure to show the configuration options. 3. Select your prefered options. From the Settings, you can configure the following settings: Items Descriptions PathFinder Device Allows you to turn on/off the PathFinder device. LED Bright Type Allows you to select the LED brightness. Show Direction Allows you turn on/off the the direction display function. Speed/Distance Display Allows you to select either speed or distance information to display on the PathFinder. You can also turn off this function. Camera Alarm Allows you to turn on/off the camera alarm function. If it is set to On, the camera alarm icon on the upper-right corner of the PathFinder screen lights up when a Speed Camera is detected. PathFinder Version Info.

 Page 6
 OPathFinder OPODOPOD
 PathFinder OPODOPOD
 R710(t)/R800 OPODOPOD
 OPODOPOD

 PathFinder OPODOPOD
 R710(t)/R800 OPODOPOD
 Mini USB OPODOPOD
 OPAthFinder OPODOPODOPOD

 PathFinder OPODOPOD
 R710(t)/R800 OPODOPOD
 R710(t)/R800 OPODOPODOPOD
 OPAthFinder > LED OPODOPODOPODOPOD

 Page 8
 Opposite
 Opposite
 Opposite
 Opposite
 Opposite
 Opposite
 Opposite
 Opposite
 Opposite
 Opposite
 Opposite
 Opposite
 Opposite
 Opposite
 Opposite
 Opposite
 Opposite
 Opposite
 Opposite
 Opposite
 Opposite
 Opposite
 Opposite
 Opposite
 Opposite
 Opposite
 Opposite
 Opposite
 Opposite
 Opposite
 Opposite
 Opposite
 Opposite
 Opposite
 Opposite
 Opposite
 Opposite
 Opposite
 Opposite
 Opposite
 Opposite
 Opposite
 Opposite
 Opposite
 Opposite
 Opposite
 Opposite
 Opposite
 Opposite
 Opposite
 Opposite
 Opposite
 Opposite
 Opposite
 Opposite
 Opposite
 Opposite
 Opposite
 Opposite
 Opposite
 Opposite
 Opposite
 Opposite
 Opposite
 Opposite
 Opposite
 Opposite
 Opposite
 Opposite
 Opposite
 Opposite
 Opposite
 Opposite
 Opposite
 Opposite
 Opposite
 Opposite
 Opposite
 Opposite
 Opposite
 Opposite
 Opposite
 Opposite
 O

 Page 10
 Comparison of the two states of the two states of two states of two states

 Page 11
 10.
 Image 11
 10.
 Image 11
 Image 11
 Image 11
 Image 11
 Image 11
 Image 11
 Image 11
 Image 11
 Image 11
 Image 11
 Image 11
 Image 11
 Image 11
 Image 11
 Image 11
 Image 11
 Image 11
 Image 11
 Image 11
 Image 11
 Image 11
 Image 11
 Image 11
 Image 11
 Image 11
 Image 11
 Image 11
 Image 11
 Image 11
 Image 11
 Image 11
 Image 11
 Image 11
 Image 11
 Image 11
 Image 11
 Image 11
 Image 11
 Image 11
 Image 11
 Image 11
 Image 11
 Image 11
 Image 11
 Image 11
 Image 11
 Image 11
 Image 11
 Image 11
 Image 11
 Image 11
 Image 11
 Image 11
 Image 11
 Image 11
 Image 11
 Image 11
 Image 11
 Image 11
 Image 11
 Image 11
 Image 11
 Image 11
 Image 11
 Image 11
 Image 11
 Image 11
 Image 11
 Image 11
 Image 11
 Image 11
 Image 11
 Image 11
 Image 11
 Image 11
 Image 11
 Image 11
 Image 11
 Image 11
 Image 11
 Image 11</

 Page 12
 Constraints
 Constraints
 Constraints
 Constraints
 Constraints
 Constraints
 Constraints
 Constraints
 Constraints
 Constraints
 Constraints
 Constraints
 Constraints
 Constraints
 Constraints
 Constraints
 Constraints
 Constraints
 Constraints
 Constraints
 Constraints
 Constraints
 Constraints
 Constraints
 Constraints
 Constraints
 Constraints
 Constraints
 Constraints
 Constraints
 Constraints
 Constraints
 Constraints
 Constraints
 Constraints
 Constraints
 Constraints
 Constraints
 Constraints
 Constraints
 Constraints
 Constraints
 Constraints
 Constraints
 Constraints
 Constraints
 Constraints
 Constraints
 Constraints
 Constraints
 Constraints
 Constraints
 Constraints
 Constraints
 Constraints
 Constraints
 Constraints
 Constraints
 Constraints
 Constraints
 Constraints
 Constraints
 Constraints
 Constraints
 Constraints
 Constraints
 Constraints
 Constraints
 Constraints
 Constraints
 Constraints
 Constraints
 Constraints
 Constraints